## Accessing Zoom Reports in D2L

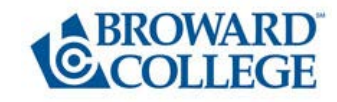

Faculty can run a report to access the attendance report for their Zoom sessions in D2L and export the report to save the file.

- 1. In your D2L Course, click on **Communications** and select **Zoom.**
- 2. In **Zoom** click on the Previous Meetings Tab.

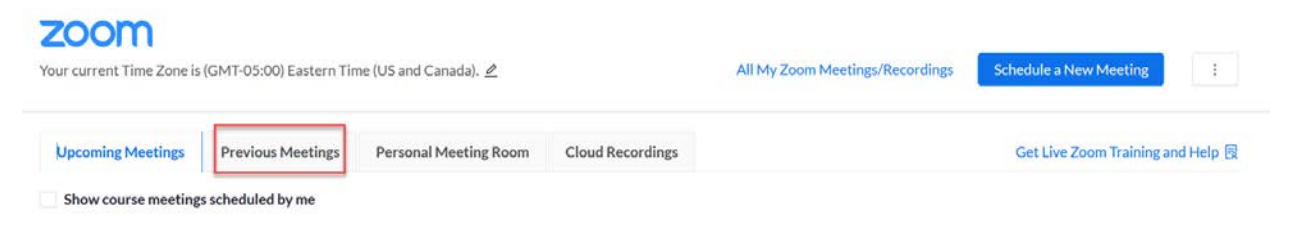

3. From the **Previous Meetings** tab, click on **Report** next to the session that you would like to access.

| ZOOM<br>our current Time Zone is   | (GMT-05:00) Eastern Tir | ne (US and Canada). 🖉 |                   | All My Zoom Mee | tings/Recordings | Schedule a New Meeting |            |
|------------------------------------|-------------------------|-----------------------|-------------------|-----------------|------------------|------------------------|------------|
| Upcoming Meetings                  | Previous Meetings       | Personal Meeting Room | Cloud Recordings  |                 |                  | Get Live Zoom Training | and Help 통 |
| Show course meeting                | s scheduled by me       |                       |                   |                 |                  |                        |            |
| Start Time                         | То                      | pic                   |                   | Meeting ID      |                  |                        |            |
| Wed, Feb 17 (Recurring<br>12:00 PM | D                       | Office Hours and Que  | stions (optional) | 946 9179 3528   | Report           | ] [                    | Delete     |

- 4. You will now be able to access the Zoom information for this session by clicking on **Report**. It will include the names of the participants as well as the time they have spent in the meeting.
- 5. Faculty can export the report to a CSV file to save it on their computer.

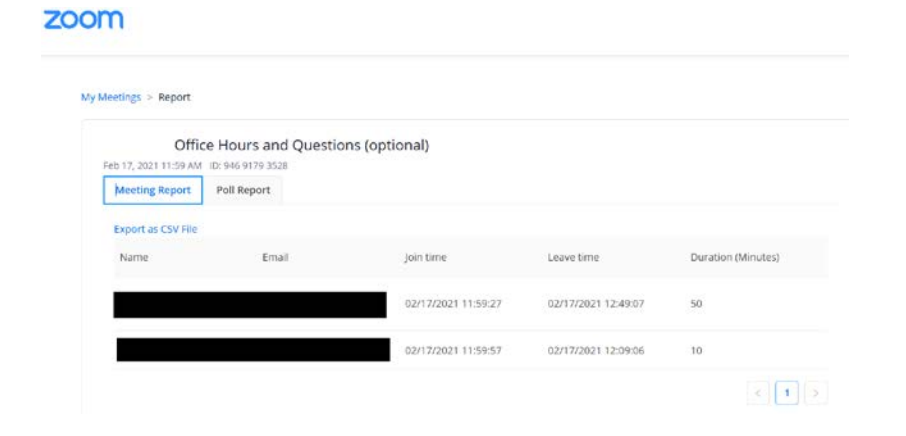

To access Zoom reports for sessions scheduled via OneAccess > Zoom Portal, (i.e. Office Hours) please follow the steps below:

- 1. Log into any D2L Course where you are an instructor and click on Communication > Zoom
- 2. On the top right-hand corner, click to select All My Zoom Meetings/Recordings

| r current Time Zone i | s (GMT-05:00) Eastern Tin | ne (US and Canada). 🖉 | All My Zoom Meetings/Recordings | Schedule a New Meeting |                                |
|-----------------------|---------------------------|-----------------------|---------------------------------|------------------------|--------------------------------|
| Jpcoming Meetings     | Previous Meetings         | Personal Meeting Room | Cloud Recordings                |                        | Get Live Zoom Training and Hel |
| Show course meeting   | s scheduled by me         |                       |                                 |                        |                                |
|                       | Topic                     |                       | Meeting ID                      |                        |                                |

3. Click on the Previous Meetings tab an on the Reports button for detailed information.